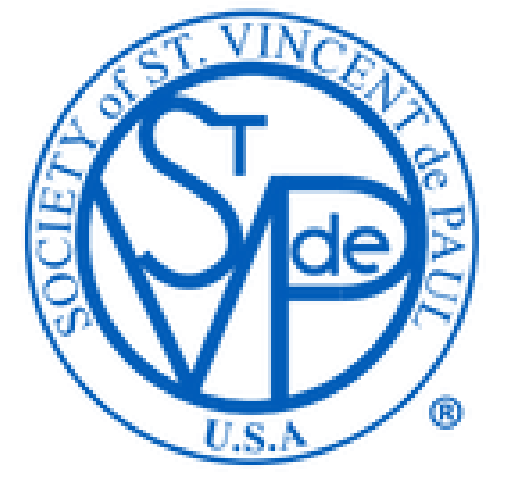

Vincentian Formation Online Registration Management (V-FORM)

Archdiocese of Houston – Galveston

#### How to register

3 years.

presented via Zoom.

4th Thursday 12:15-1:00p.

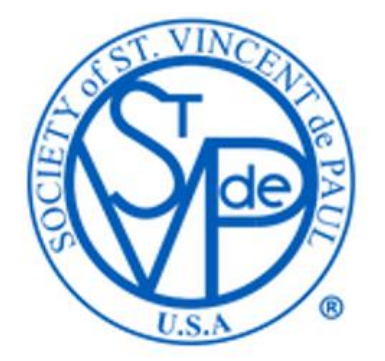

- Click on the Click To Register button in the Formation webpage on the Council's website. ٠
- Can access the portal directly via this link <u>https://www.svdphouston.info/Ozanam/svdp\_Ozanam\_signinPage.php</u> ٠

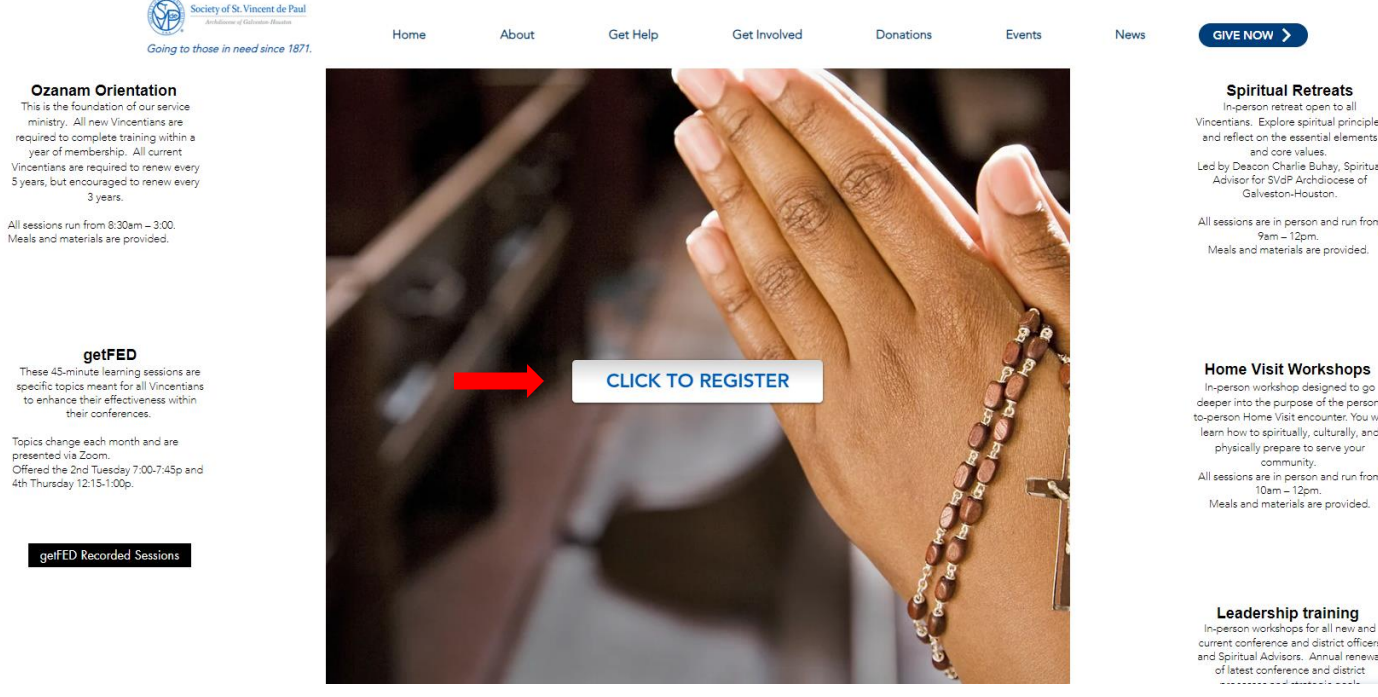

In-person retreat open to all Vincentians. Explore spiritual principles and reflect on the essential elements and core values. Led by Deacon Charlie Buhay, Spiritual Advisor for SVdP Archdiocese of Galveston-Houston.

All sessions are in person and run from 9am - 12pm. Meals and materials are provided.

#### Home Visit Workshops

deeper into the purpose of the person to-person Home Visit encounter. You will learn how to spiritually, culturally, and physically prepare to serve your community. All sessions are in person and run from 10am - 12pm Meals and materials are provided.

Leadership training In-person workshops for all new and current conference and district officers and Spiritual Advisors. Annual renewal of latest conference and district

## Accessing system

• First time user will need to create an account by clicking on the link

| St. Vincent de Paul                                                                                                    |
|----------------------------------------------------------------------------------------------------|
| Formation Opportunities and Training                                                                                    |
| Login and Registration                                                                                                  |
| If you are a returning user? Please provide your username then click here.<br>If you are a new user? Please click here. |
|                                                                                                    |

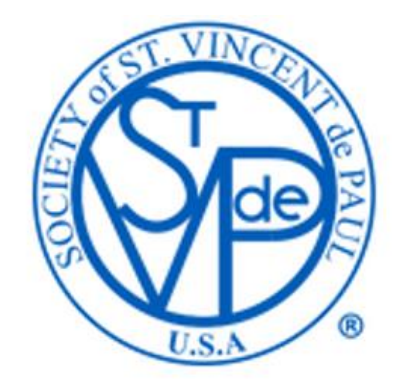

#### **Creating user account**

- Fill out the require fields and create your own username.
- Use the drop-down arrow to select your conference (require).
- Click on the Submit Application button.
- You will get a pop-up window to let you know your application has been processed. Please close this page and click the Click To Register button again to sign in.

| St. Vincent de Paul's Ozanam Resources |                                                       |  |  |
|----------------------------------------|-------------------------------------------------------|--|--|
|                                        | Ozanam Program Application                            |  |  |
| Conference:                            | (St Anne - Tomball                                    |  |  |
| Name:                                  | Huy Nguyen                                            |  |  |
| Address:                               | 2403 Holcombe Apt #:                                  |  |  |
| City:                                  | Houston                                               |  |  |
| State:                                 | ТХ                                                    |  |  |
| Zip Code:                              | 77021                                                 |  |  |
| EMAIL:                                 | (huy.nguyen@svdphouston.org                           |  |  |
| Phone:                                 | (832) 538-0328                                        |  |  |
| Choose your l                          | Jser Name: (huynguyen) this can be your email address |  |  |
|                                        | Submit Application Back                               |  |  |
|                                        |                                                       |  |  |
|                                        |                                                       |  |  |
|                                        |                                                       |  |  |

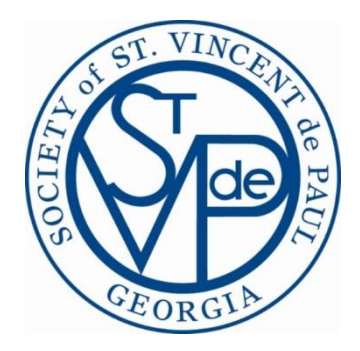

## Log in site

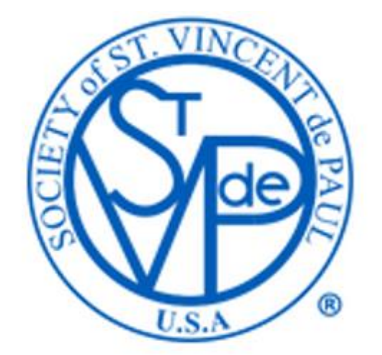

• Type in your username and click on "click here".

| St. Vincent de Paul                                                                                                    |
|----------------------------------------------------------------------------------------------------|
| Formation Opportunities and Training                                                                                     |
| Login and Registration                                                                                                   |
| If you are a returning user? Please provide your huynguyen then click here.<br>If you are a new user? Please click here. |
|                                                                                                    |
|                                                                                                    |

# Register

- Use the drop-down menu to select the correct category.
- Click on the white circle to select your session.
- Click the Register button.
- If you have already enrolled in a session, you will see "Enrolled" status next to it.

| For | mation Op                                                                                                    | oportunities and Trai                                                                                                    | ning                                                                                                    |          |  |
|-----|----------------------------------------------------------------------------------------------------|----------------------------------------------------------------------------------------------------|----------------------------------------------------------------------------------------------------|----------|--|
|     | v                                                                                                    | Vorkshop Registration                                                                                                    |                                                                                                    |          |  |
|     |                                                                                                    | Ozanam Orientation 🗸                                                                                                    |                                                                                                    |          |  |
|     | Ozanam Orientation<br>Ozanam Orientation<br>Ozanam Orientation<br>Ozanam Orientation<br>Ozanam Orientation<br>Ozanam Orientation<br>Ozanam Orientation<br>Ozanam Orientation<br>Ozanam Orientation | St Rose of Lima<br>St Theresa<br>St Helen<br>Zoom Meeting<br>Zoom Meeting<br>St Jerome<br>TBD - exact date and location to be announced<br>TBD - exact date and location to be announced<br>TBD - exact date and location to be announced | 1/1/2024<br>3/9/2024<br>4/13/2024<br>5/7/2024<br>5/9/2024<br>7/13/2024<br>September<br>October<br>November | Enrolled |  |

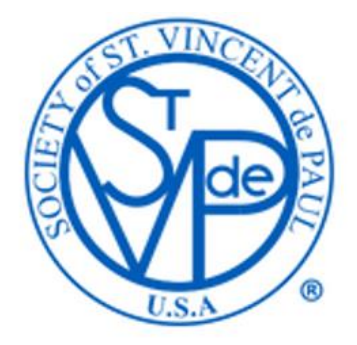

# **Cancel my Registration**

- Use the drop-down menu to select the correct category.
- To cancel a session that you have registered, click on the white circle to select your session.
- Make sure that your selection has "Enrolled" next to it.
- Click the Cancel my Registration button.

| Formation Opportunities and Trai                                 | ning      |                   |  |  |  |  |  |  |
|------------------------------------------------------------------|-----------|-------------------|--|--|--|--|--|--|
| Workshop Registration                                            |           |                   |  |  |  |  |  |  |
| Ozanam Orientation                                               |           |                   |  |  |  |  |  |  |
| Ozanam Orientation St Rose of Lima                               | 1/1/2024  | Enrolled          |  |  |  |  |  |  |
| <ul> <li>Ozanam Orientation St Theresa</li> </ul>                | 3/9/2024  |                   |  |  |  |  |  |  |
| <ul> <li>Ozanam Orientation St Helen</li> </ul>                  | 4/13/2024 |                   |  |  |  |  |  |  |
| <ul> <li>Ozanam Orientation Zoom Meeting</li> </ul>              | 5/7/2024  |                   |  |  |  |  |  |  |
| <ul> <li>Ozanam Orientation Zoom Meeting</li> </ul>              | 5/9/2024  |                   |  |  |  |  |  |  |
| <ul> <li>Ozanam Orientation St Jerome</li> </ul>                 | 7/13/2024 |                   |  |  |  |  |  |  |
| Ozanam Orientation TBD - exact date and location to be announced | September |                   |  |  |  |  |  |  |
| Ozanam Orientation TBD - exact date and location to be announced | October   |                   |  |  |  |  |  |  |
| Ozanam Orientation TBD - exact date and location to be announced | November  |                   |  |  |  |  |  |  |
|                                                                  |           |                   |  |  |  |  |  |  |
| Register Cancel my Registration My Workshops                     |           | Close this window |  |  |  |  |  |  |
|                                                                  |           |                   |  |  |  |  |  |  |

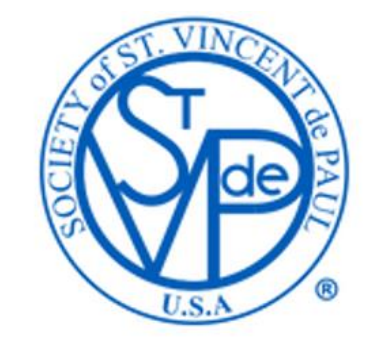

### **My Workshops**

- This option will give you a copy of all your workshops including enrolled and completed.
- Click the My Workshop button.

| St. Vincent de Paul's Ozanam Resources                                                 |  |  |  |  |
|----------------------------------------------------------------------------------------|--|--|--|--|
| Formation Opportunities and Training                                                   |  |  |  |  |
| Workshop Registration                                                                  |  |  |  |  |
| Choose a Workshop                                                                      |  |  |  |  |
| 1                                                                                      |  |  |  |  |
| Register         Cancel my Registration         My Workshops         Close this window |  |  |  |  |

#### Huy Nguyen

#### My Workshops

| Session                           | Date Held | Location                                        |          |
|-----------------------------------|-----------|-------------------------------------------------|----------|
|                                   |           |                                                 |          |
| Ozanam Orientation                | 3/9/2024  | St Theresa (705 St. Theresa Blvd. Sugarland)    | Enrolled |
| Engaging new and existing members | 4/25/2024 | Zoom Meeting ( )                                | Enrolled |
| Spiritual Retreats                | 5/18/2024 | St Anne - Houston (2140 Westheimer Rd. Houston) | Enrolled |

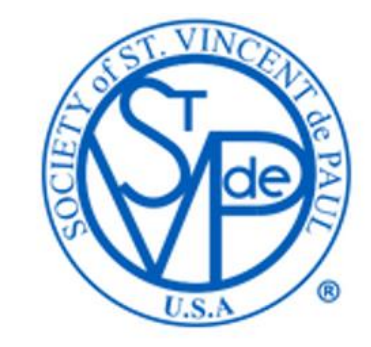